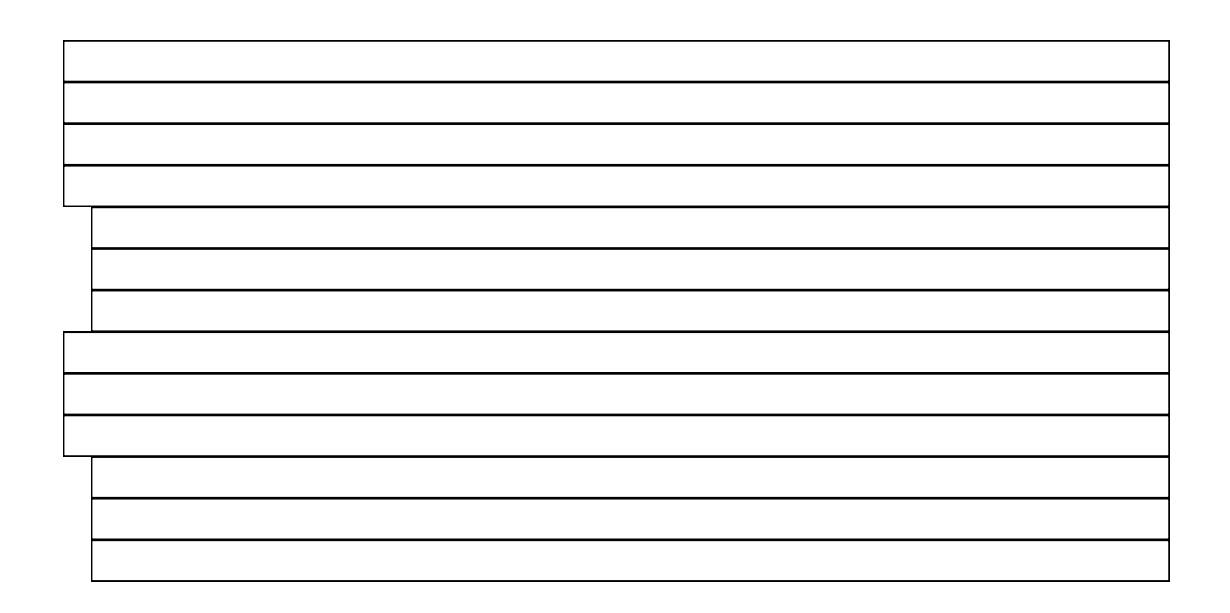

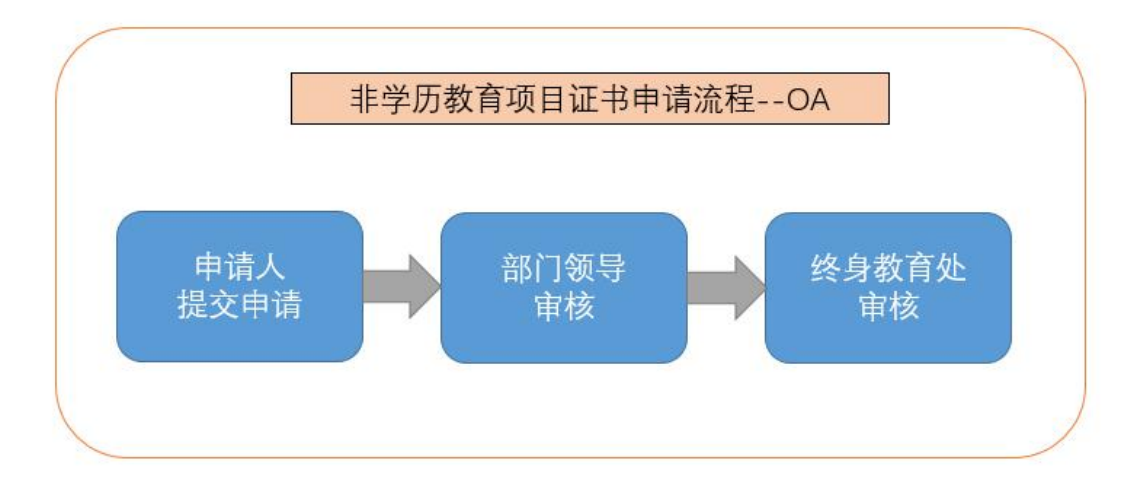

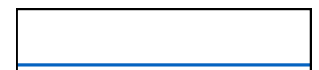

| 白菜 单     | 我的桌面 × | 新建工作      | 我的工作       | 新建工作 - 北京开 |
|----------|--------|-----------|------------|------------|
|          |        |           | <b>9</b> 3 | 主销 🛛 退出    |
|          |        | ● ≆₣₮₽⊤ሥ≒ |            |            |
|          |        |           |            |            |
| 10 (TRA) |        |           |            |            |
|          |        |           |            |            |
|          | 17 A   |           |            |            |

| ● 北京开放大学协同办公系统                                                                                                    |                                         |
|----------------------------------------------------------------------------------------------------|-----------------------------------------|
| ☆ 菜単                                                                                                    |                                         |
| )<br>, 新建工作                                                                                                    | 请输入流程名称 查询 • 任务视图 • 列表视图                |
| ※用工作     非学历教育管理       ジ教育項目事預备案     ビ       支払过该流程     ビ       ジ数治域流程     ビ       ジガ教育項目数据汇总     ビ       支払过该流程     ビ | <ul> <li> <ul> <li></li></ul></li></ul> |

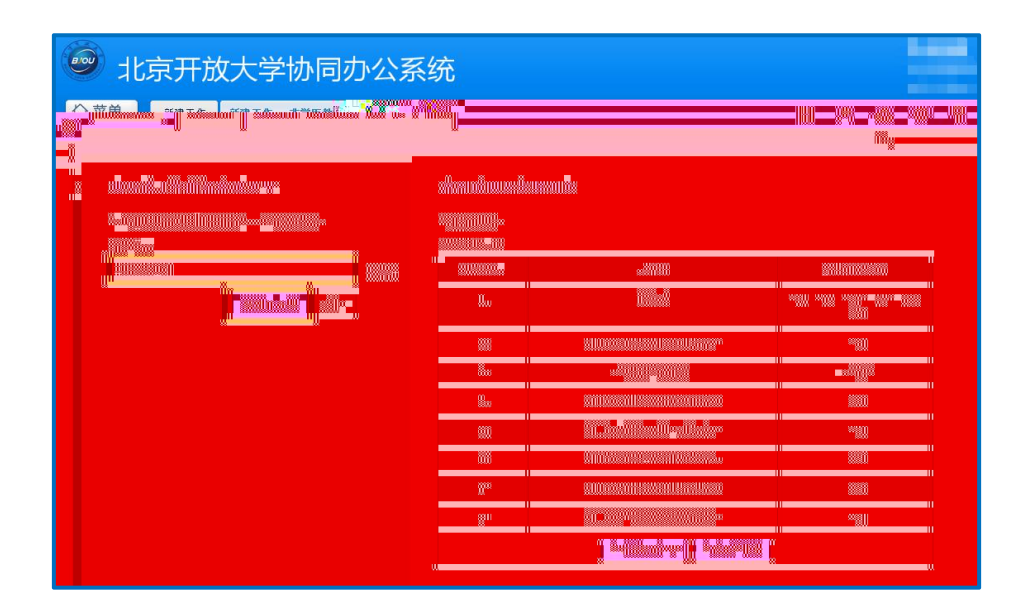

| No. 1806 项目名 | <b>祁</b> 02 | 10.0   |      |             | ◎ 普通 ▼                                                                                                    | 主办(第1步:                                  | : 申请人 ) |
|--------------|-------------|--------|------|-------------|----------------------------------------------------------------------------------------------------|------------------------------------------|---------|
|              |             | 北京开放大学 | ž非学历 | 教育项目证书申请表   |                                                                                                    |                                          |         |
| 项目           | 1编号         | 项目编号   | *    | 项目名称        | 项目全称                                                                                                    | *                                        |         |
| 办当           | \$部门        | 终身教育处  | × *  | 申请日期        | 2019-09-06                                                                                                    | *                                        |         |
| 申            | 请人          | 姓名     | *.   | 电话          | 手机号/办公电                                                                                                    | 话 *                                      |         |
| 证书           | 马类型         |        |      | ●结业证书 〇貫他还共 |                                                                                                    |                                          |         |
| 证书           | 与数量         | 200    | *    | 证书学员信息、学员照片 | <ul> <li>11</li> <li>12</li> <li>13</li> <li>14</li> <li>15</li> <li>15</li> <li>15</li> <li>16</li> <li>16</li> <li>16</li> <li>16</li> <li>17</li> <li>16</li> <li>17</li> <li>16</li> <li>17</li> <li>16</li> <li>17</li> <li>18</li> <li>16</li> <li>17</li> <li>18</li> <li>16</li> <li>17</li> <li>18</li> <li>16</li> <li>17</li> <li>18</li> <li>16</li> <li>17</li> <li>18</li> <li>16</li> <li>17</li> <li>18</li> <li>18</li> <li>19</li> <li>10</li> <li>10</li> <li></li></ul> | 目证书申请一学<br>10.94KB)<br>件<br>硬盘选择附件<br>:传 |         |
| 部门领          | <u> </u>    |        |      | 部门领导签字      |                                                                                                    |                                          |         |
| 终身教          | 育处意见        |        |      |             |                                                                                                    |                                          |         |
| 公共附件区        |             |        |      | 較下一步        | 保存保存                                                                                                    | 宇返回 取消                                   |         |

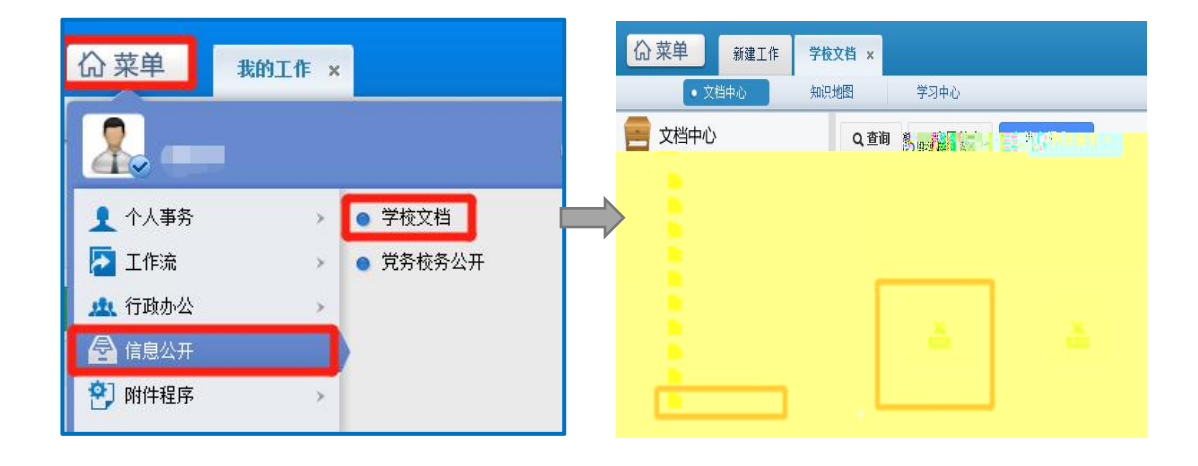

| NO. 1806 项目名称02                  |                   |                  |
|----------------------------------|-------------------|------------------|
| 当前步骤为第1步[申请人](办                  | <b>›理中</b> )      |                  |
| 请选择下一步骤                          |                   |                  |
| ■ 部门领导审核(社会教育部) 条件不符             | 部门领导审核(终身教<br>百处) | t 主办人:×<br>经办人:× |
| ■ 部门领导审核(职业培训部) <u>条件不符</u>      | 选择人员              |                  |
| ■ 部门领导审核(北开业务部)<br><u>条件不符</u>   |                   |                  |
| ■ 部门领导审核(事业发展部)<br>▲ <u>条件不符</u> |                   |                  |
| ■ 部门领导审核(国开业务部)<br><u>条件不符</u>   |                   |                  |
| ■ 部门領导审核(终身教育处) ▲ 条件符合           |                   |                  |
| ×                                |                   | 職定取消             |

| 🥯 北京开放大学协同                    | 办公系统       |
|-------------------------------|------------|
| 公 菜单 我的工作 ★                   |            |
|                               | ▶注销 		 退出  |
| ● 新建工作                        | <b>1</b> 2 |
| 工作流     秋的工作       小     行政办公 | 我的桌面       |
|                               |            |
|                               |            |

| 🙆 北京                 | 开放                   | 大学协      | 同办公系统。      |                                                  |           |                                       |        |              |     |
|----------------------|----------------------|----------|-------------|--------------------------------------------------|-----------|---------------------------------------|--------|--------------|-----|
| 自菜 心                 | 新建工作                 | 新建工作 - 非 | 学历教育项目证书申请× |                                                  |           |                                       | 2 🙆    | ø            | 9 ( |
| <b>-</b><br>3.工作 委托: | ☆ ☆ <b>と</b> 身<br>工作 | 会部工作     |             | ), 문 조·가 이 역                                     | 11. 夜时 11 | ● ● ● ● ● ● ● ● ● ● ● ● ● ● ● ● ● ● ● |        | Rinn<br>Lite | ŧ   |
|                      |                      |          |             |                                                  |           |                                       |        |              |     |
| on the state         |                      |          |             | · 제국 弟 10<br>21句달 · 예약<br>· 시리 · 안 · [][[1]] · 대 |           |                                       | N X GL |              | -   |

| No. 1806 项目名利 |          |         | ●音畫▼        | 王孙 <sup>**</sup> (弟2步: <sup>**</sup> 副)]教导审核(教 <b>为教</b> 首处)                                                                                                    |
|---------------|----------|---------|-------------|----------------------------------------------------------------------------------------------------|
|               | 北        | 京开放大学非学 | 历教育项目证书由请表  |                                                                                                    |
|               | 「「「「「」」」 |         |             |                                                                                                    |
|               | 申请人      |         |             |                                                                                                    |
|               | 证书类型     |         | ●结业证书 O其做证书 |                                                                                                    |
|               | 证书数量     | 200     | 证书学员信息、学员照片 | ● 非学历教育项目证书申请-学员信息表.xlsx(10.94KB)                                                                                                    |
|               | 部门领导意见   | 同意申请    |             |                                                                                                    |
|               | 终身教育处意见  |         |             |                                                                                                    |
|               | 公共附件区    |         |             | ^                                                                                                    |
|               |          |         |             | NY MAN <mark>a amin'na der anter anter a</mark> |

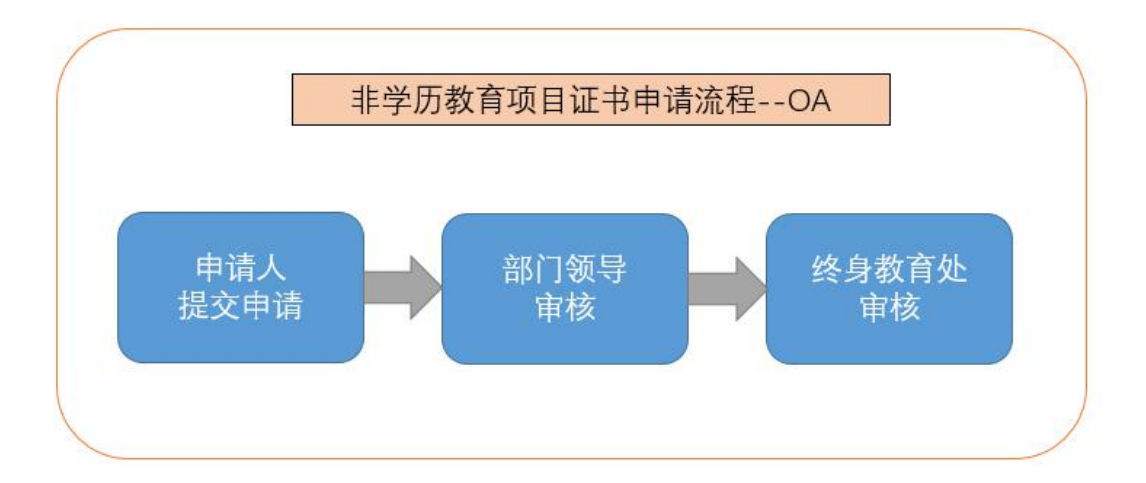

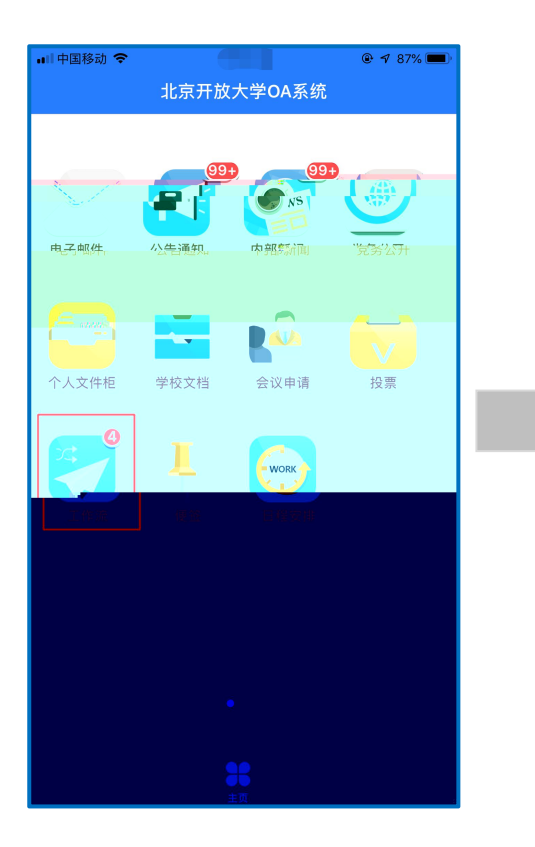

| ■◎中国移动 令 | @ 1 86% 🔳          |
|----------|--------------------|
| <        | 待办工作 操作            |
| Q        | 请输入要查询的流水号或工作名称/文号 |
| 17       |                    |
|          |                    |
|          |                    |
|          |                    |
|          |                    |
| 11033    | -494.020202020     |
|          |                    |
|          |                    |
|          |                    |
|          |                    |
|          | 选项                 |
|          | 新建工作               |
|          |                    |
|          | 77 24              |
|          | 工作查询               |
|          | 取消                 |
|          |                    |

| 中国移动 🗢    |  |
|-----------|--|
| く 新建工作    |  |
| ← 信息化签理法理 |  |
|           |  |
| ── 人事流程   |  |
|           |  |
| 一 财务流程    |  |
|           |  |
| 一 行政办公流程  |  |
| □ 非学历教育管理 |  |
|           |  |
|           |  |
|           |  |
|           |  |
|           |  |
|           |  |
|           |  |
|           |  |
|           |  |
|           |  |

| една <del>+</del><br>< | 新建工作    | @ ≠ 83% 🚍) |
|------------------------|---------|------------|
| 非学历教1                  | 育项目事前备案 | >          |
| 11学历教7                 | 育项目证书申请 | >          |
| 非学历教1                  | 育项目数据汇总 | >          |
|                        |         |            |
|                        |         |            |
|                        |         |            |
|                        |         |            |
|                        |         |            |
|                        |         |            |
|                        |         |            |

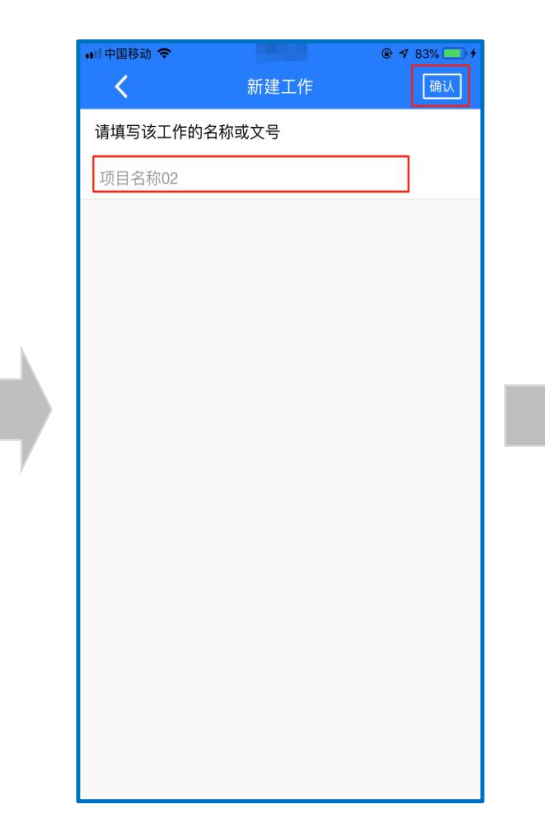

| •□□中国移动 🗢 |                 | @ 🕈 90% 🛄 † |
|-----------|-----------------|-------------|
| <         | 工作办理            | 操作          |
| 山中奴里・     |                 |             |
| 200       |                 |             |
| • 证书学员名单  | 此"许:' 主传图乐》     |             |
| 非学历教育项目   | 目证书申请-学员信息表.xls | ×           |
| 部门领导意见    | ;:              |             |
| 部门领导签字    | 2:              |             |
| 项目反馈:     |                 |             |
|           |                 |             |
| ■ 会签意见    |                 |             |
| 请输入会签意贝   | C.              |             |
| 上传图片      |                 |             |
| 转         | 交 保存 委托         | 删除          |

|  | ■  中国移动 夺                                                           |                            |    |
|--|---------------------------------------------------------------------|----------------------------|----|
|  | <                                                                   | 转交选人                       | 提交 |
|  | 工作名称/文号:项<br>发起人:                                                   | 回名称03                      |    |
|  | 发起人:<br>第8步部门领导审相<br>主办人相关: 明<br>主办人:<br>经办人:<br>事务提醒: ♥<br>事务提醒: ♥ | <b>亥 (终身教育处)</b><br>确指定主办人 |    |
|  |                                                                     |                            |    |
|  |                                                                     |                            |    |
|  |                                                                     |                            |    |

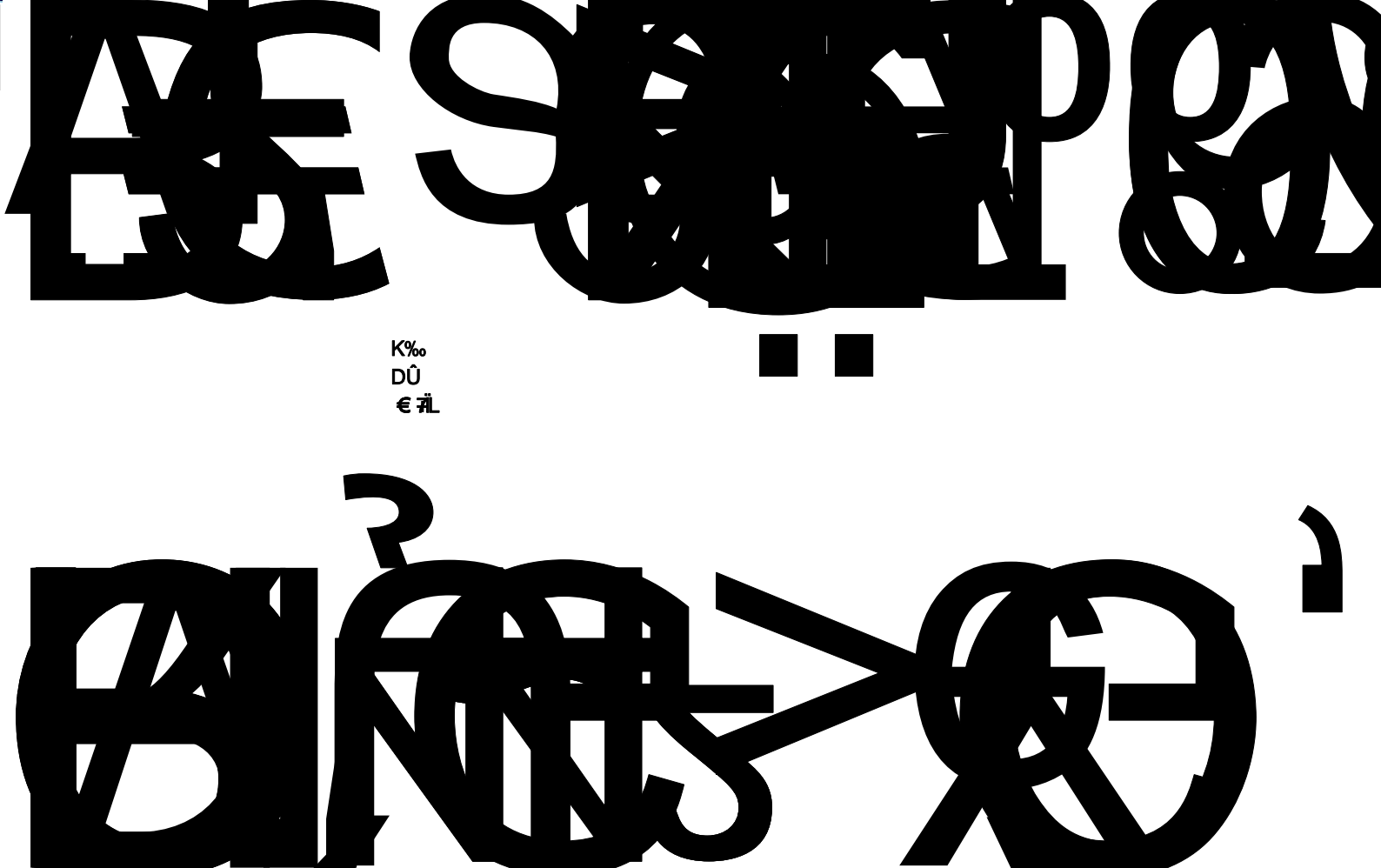

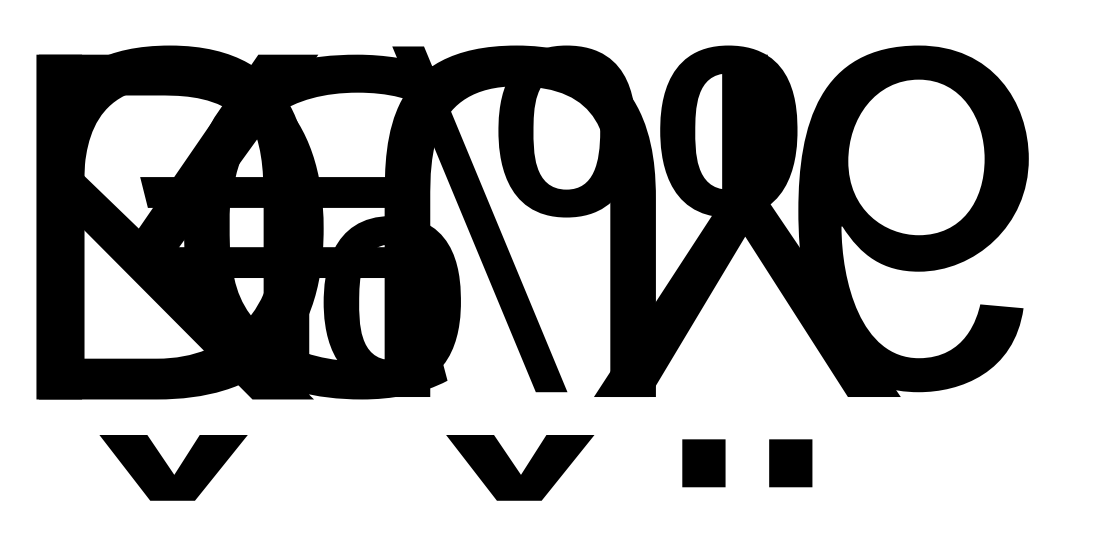

## $\mathbf{K}$